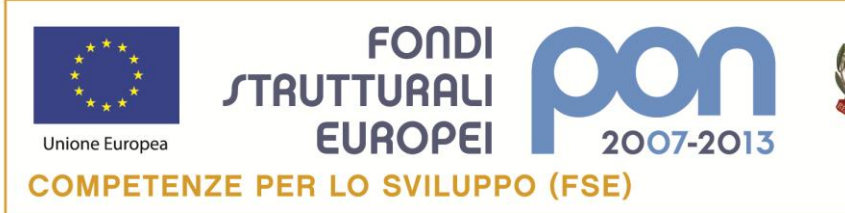

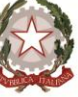

MIUR

Ministero dell'Istruzione, dell'Università e della Ricerca Dipartimento per la Programmazione D.G. per gli Affari Internazionali - Ufficio IV Programmazione e gestione dei fondi strutturali europei e nazionali per lo sviluppo e la coesione sociale

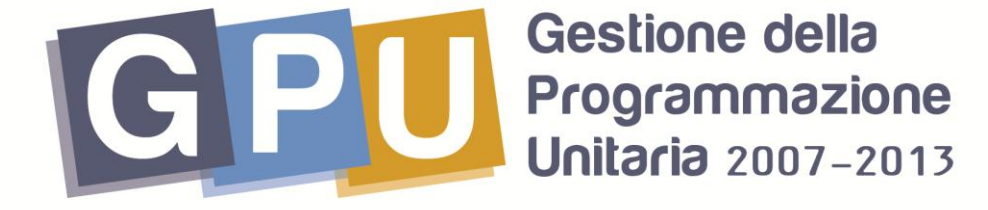

# FSE Competenze per lo Sviluppo

# **Gestione della Formazione Nazionale** Piano Lingue per la Primaria – Il annualità 29 Ottobre 2013

Nota tecnica

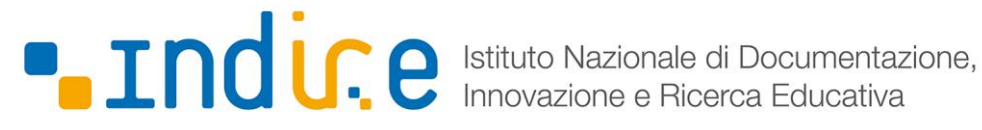

#### Sommario

| Accesso al sistema                                                            | 3  |
|-------------------------------------------------------------------------------|----|
| Gestione degli interventi autorizzati                                         | 5  |
| Gestione del Gruppo di lavoro per la formazione delle classi                  | 5  |
| Formazione sulle competenze linguistico – comunicative (incontri in presenza) | 9  |
| Anagrafiche e associazione con attività didattiche                            | 12 |
| Calendario degli interventi e programmazione attività                         | 14 |
| Certificazione                                                                | 15 |
| Procedura di Chiusura                                                         | 16 |

PROGRAMMI OPERATIVI NAZIONALI 2007-2013 Obiettivo Convergenza

"Competenze per lo Sviluppo" 2007 IT 05 1 PO 007 F.S.E.

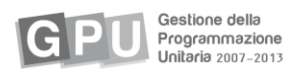

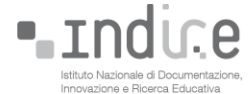

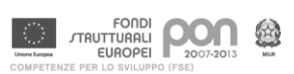

#### Accesso al sistema

I progetti di formazione nazionale finanziati dal fondo FSE "Competenze per lo sviluppo" si configurano come percorsi di formazione in modalità *blended*: questi progetti prevedono attività di formazione **on line** affiancate da attività di **didattica** (incontri in presenza rivolti all'intera classe). Le attività **on line** si svolgono (e sono documentate) sulla piattaforma di e-learning sviluppata dall'INDIRE, mentre le attività in presenza sono gestite e registrate nel Sistema *Gestione della Programmazione Unitaria 2007-2013* (GPU).

Per accedere alla gestione delle attività in presenza dei progetti nazionali il Dirigente Scolastico (o il DSGA) segue la seguente procedura:

entra nel Sistema Gestione della Programmazione Unitaria 2007-2013 (GPU) dal sito dei Fondi Strutturali 2007-2013(http://www.istruzione.it/web/istruzione/pon), attraverso il link **Gestione interventi** presente sulla destra (fig. 1), inserendo <u>nome utente</u> e <u>password</u> istituzionali;

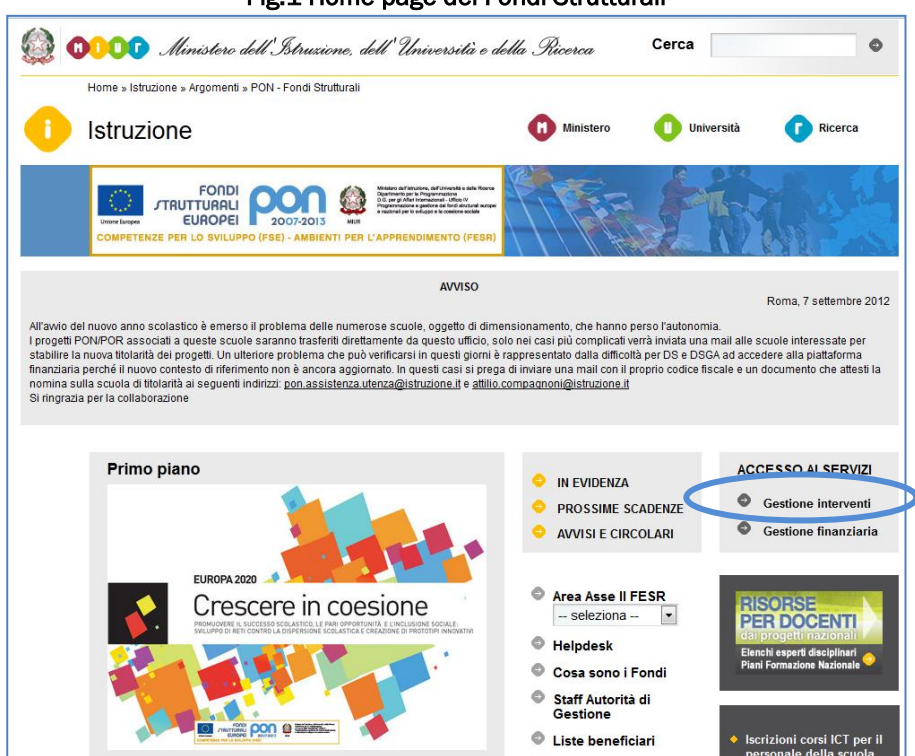

Fig.1 Home page dei Fondi Strutturali

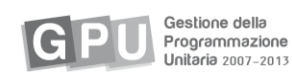

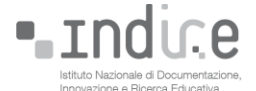

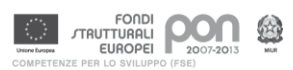

#### accede alla Gestione dei Piani (fig. 2);

| Fig.2 – Gestione dei Piani                                 |                                                    |  |  |  |  |  |  |  |  |  |
|------------------------------------------------------------|----------------------------------------------------|--|--|--|--|--|--|--|--|--|
| Sei in: <u>Home</u> -> <b>Scelte generali della Scuola</b> |                                                    |  |  |  |  |  |  |  |  |  |
|                                                            |                                                    |  |  |  |  |  |  |  |  |  |
| Anagrafica della scuola                                    | <u>Mappa delle attività</u>                        |  |  |  |  |  |  |  |  |  |
| Gestione Utenti ed abilitazioni                            | Denominazione scuola<br>Tipo Istituto<br>Indivizzo |  |  |  |  |  |  |  |  |  |
| Bandi e Compilazione dei Piani                             | Città<br>Provincia                                 |  |  |  |  |  |  |  |  |  |
| ·                                                          | CAP                                                |  |  |  |  |  |  |  |  |  |
| Gestione dei Piani                                         | Telefono<br>Fax                                    |  |  |  |  |  |  |  |  |  |
| Monitoraggio e Controllo                                   | EMail Internet<br>EMail Intranet                   |  |  |  |  |  |  |  |  |  |
| Area Questionari                                           | Indirizzo web                                      |  |  |  |  |  |  |  |  |  |
| Candidatura buone pratiche                                 |                                                    |  |  |  |  |  |  |  |  |  |
| PON - Sito veloce                                          |                                                    |  |  |  |  |  |  |  |  |  |
|                                                            |                                                    |  |  |  |  |  |  |  |  |  |
|                                                            |                                                    |  |  |  |  |  |  |  |  |  |
|                                                            |                                                    |  |  |  |  |  |  |  |  |  |

seleziona il bando di riferimento *Bando 10856- 28/10/2013 - (E2) Circolare Lingue*, che attiva la visualizzazione del **riepilogo degli interventi affidati all'istituto** nell'ambito dell'obiettivo/azione E2 Circolare Lingue (fig. 3);

| Sei | n: <u>Hon</u><br>Pre | Piano<br>Piano<br>Scuola<br>rea Formaziono | erali della Scuola-><br>01 Bando<br>Ila<br>e | Elenco Obiettivi Azioni Gest      | iti                             | •                              |                              |                   |                   | Indietro Chiudi        |
|-----|----------------------|--------------------------------------------|----------------------------------------------|-----------------------------------|---------------------------------|--------------------------------|------------------------------|-------------------|-------------------|------------------------|
|     |                      |                                            |                                              |                                   | Interventi                      | gestiti dalla scuola           | 1                            |                   |                   |                        |
|     | Fond                 | Obiett. Azione                             | Descrizione Azion                            | e                                 |                                 |                                |                              | Codice Progette   | Gantt degli Inter | venti Cascona Progetti |
|     | FSE                  | E 2                                        | Interventi per la cre                        | azione di reti su diverse aree te | matiche e trasversali (educazio | one ambientale, interculturale | e, competenze di base, ecc.) | ) E-2-FSE-2012-85 | Entra             | Entra                  |
|     |                      |                                            |                                              |                                   |                                 |                                |                              |                   |                   |                        |
|     |                      |                                            |                                              |                                   |                                 |                                |                              |                   |                   |                        |
|     |                      |                                            |                                              |                                   |                                 | Credits                        |                              |                   |                   |                        |
|     |                      |                                            |                                              |                                   | Ins                             | erisci Help                    |                              |                   |                   |                        |
|     |                      |                                            |                                              |                                   |                                 |                                |                              |                   |                   |                        |

#### Fig.3 Interventi affidati all'istituto relativamente all'obiettivo-azione E2 - visione del DS e DSGA

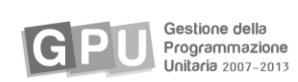

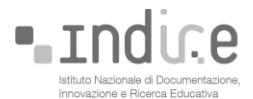

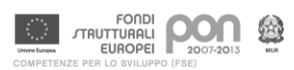

## Gestione degli interventi autorizzati

#### Gestione del Gruppo di lavoro per la formazione delle classi

Questo modulo racchiude le informazioni che costituiscono la fase due, illustrata da questa nota tecnica (quella inerente la gestione dei corsi di lingua per docenti). Entrando all'interno della gestione dei progetti autorizzati E2, si visualizzano i vari moduli richiesti in fase di candidatura, e autorizzati; il modulo denominato "gruppo di lavoro per la formazione delle classi" serve a registrare il livello delle competenze linguistiche dei docenti coinvolti nella formazione. Detta assegnazione dei livelli consentirà al presidio di formare le classi.

Per prima cosa si procede alla validazione della struttura, per poi accedere al menù di gestione dei paini (fig.4) dove si procederà con l'inserimento delle anagrafiche dei corsisti

|                                     | Fig.4 – Gestione dei corsi    |                              |                                                                            |               |             |            |                    |                              |                       |                            |          |  |  |  |
|-------------------------------------|-------------------------------|------------------------------|----------------------------------------------------------------------------|---------------|-------------|------------|--------------------|------------------------------|-----------------------|----------------------------|----------|--|--|--|
| Sei in: <u>Home</u> -> <u>Scelt</u> | e generali della              | Scuola-> Elenco Obietti      | vi Azioni Gestiti-> Accesso ai Progetti                                    |               |             |            |                    |                              |                       | Indietro                   |          |  |  |  |
|                                     | Gestione degli Interventi FSE |                              |                                                                            |               |             |            |                    |                              |                       |                            |          |  |  |  |
| Riferimenti Bando                   | Obiettivo<br>Azione           | Codice Progetto<br>Nazionale | Titolo Progetto                                                            | Esperto/Tutor | Data Inizio | Data Fine  | Stato<br>Richiesta | Definisci<br>la<br>struttura | Struttura<br>validata | Entra<br>nella<br>gestione | Chiusura |  |  |  |
| 9999 2013                           | E 2                           | E-2-FSE-2013-9001            | Corso Inglese A2<br>Corso di li                                            |               | 30/10/2013  | 01/09/2014 | Autorizzato        |                              |                       |                            |          |  |  |  |
| 9999 2013                           | E 2                           | E-2-FSE-2013-900             | Formazione delle classi<br>Gruppo di lavoro per la formazione delle Classi |               | 15/09/2013  | 31/10/2013 | Autorizzato        |                              | - P (                 | ø                          | )        |  |  |  |
|                                     |                               |                              | Chiusur                                                                    | a del prog    | <u>etto</u> |            |                    |                              |                       |                            |          |  |  |  |

All'interno dell'area "Iscrizione partecipanti" e/o "importazione anagrafiche da excel"(fig.5) potranno essere inserite le anagrafiche dei corsisti, o il file contenente le anagrafiche dei corsisti.

| Fig.5 – Iscrizione partecipanti        |  |
|----------------------------------------|--|
| Iscrizione partecipanti                |  |
|                                        |  |
|                                        |  |
| Importazione anagrafiche da file Excel |  |
| Amportatione anagranene da me tacti    |  |
|                                        |  |
| Registrazione livello lingua           |  |
|                                        |  |
|                                        |  |
|                                        |  |
| Formazione delle classi                |  |
|                                        |  |
|                                        |  |

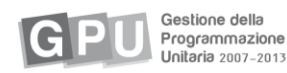

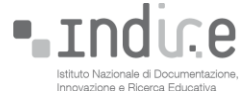

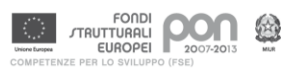

L'area "registrazione livello lingua"(fig.6 e 7) permette di effettuare una registrazione del livello per ogni corsista.

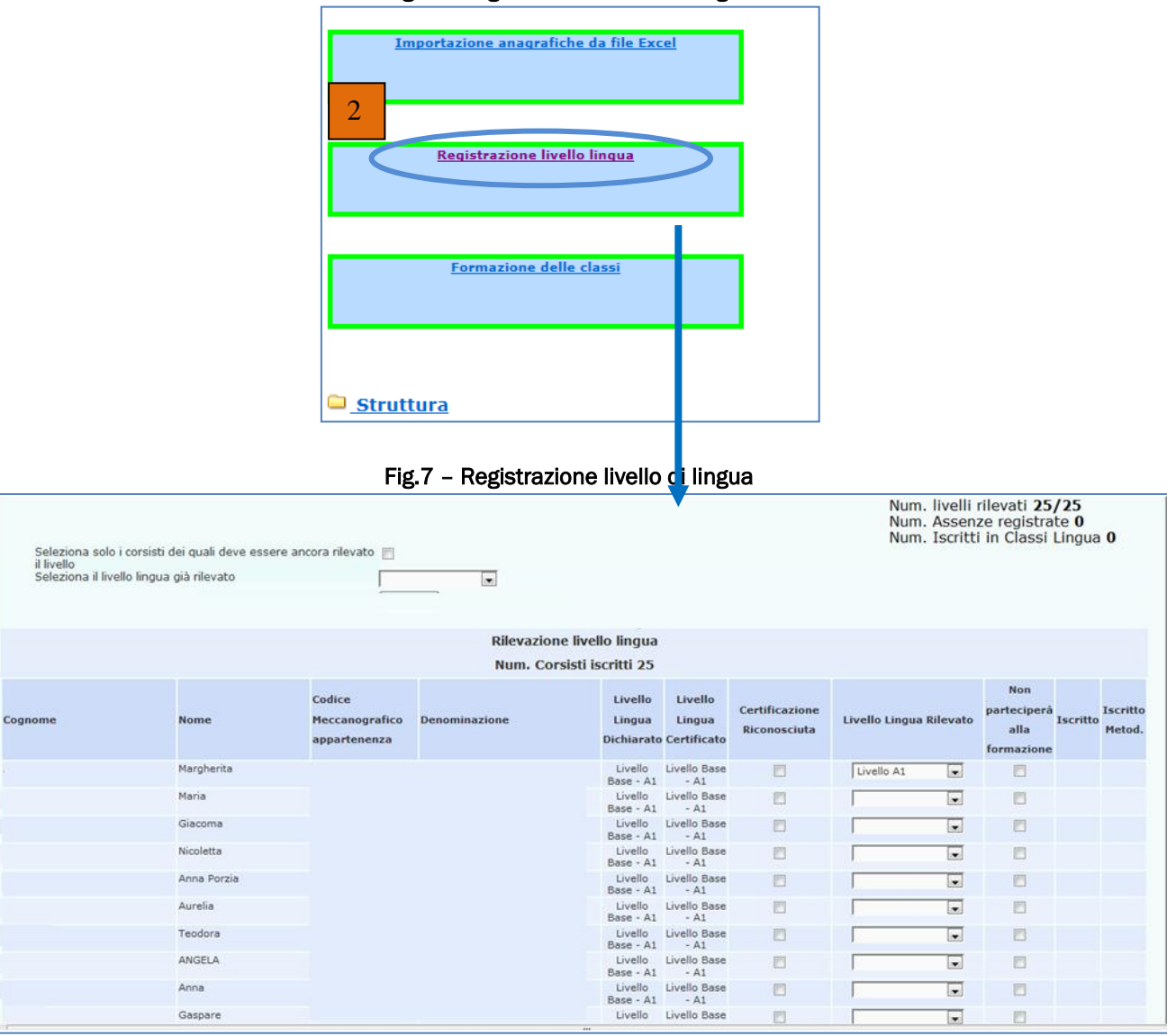

Fig.6 – Registrazione livello di lingua

Al termine della procedura di registrazione del livello di lingua per tutti i partecipanti, accedendo all'area "formazione delle classi"(fig.8) saranno visibili tutte le tipologie di livello previste nel presidio (fig.9)

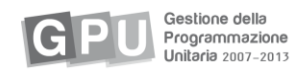

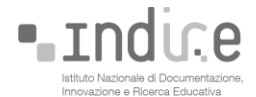

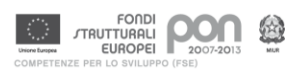

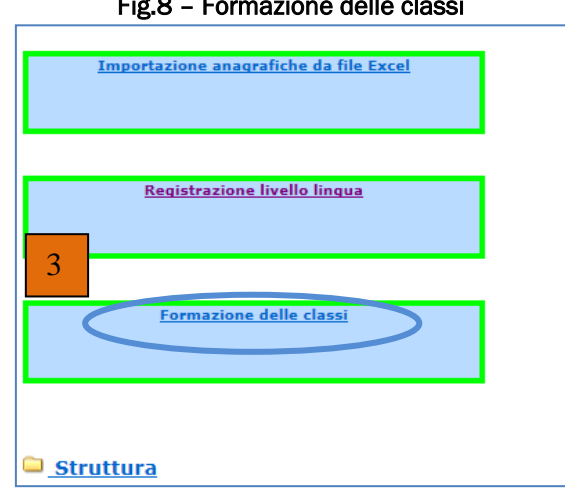

Fig.8 - Formazione delle classi

Selezionando la prima etichetta denominata "composizione delle classi"(fig.9) il menù a tendina visualizzerà i livelli di lingua presenti fra i corsi del presidio con la possibilità per ogni livello/corso di inserire i corsisti tramite il pulsante "scegli"(fig.9) rappresentato dalla cartellina blu

| Fig.9  | - Gestion | e dei Piani |
|--------|-----------|-------------|
| 1 15-0 | accurr    |             |

| _ |                                                        |                                |                               | 0                                                      |             |            |                      |                              |        |
|---|--------------------------------------------------------|--------------------------------|-------------------------------|--------------------------------------------------------|-------------|------------|----------------------|------------------------------|--------|
| S | ei in: <u>Home</u> -> <u>Scelte generali della Scu</u> | iola-> <u>Elenco Obiettivi</u> | Azioni Gestiti-> Acc          | esso ai Progetti-> Menù di Gestione-> Composizione del | lle classi  |            |                      | Indiet                       | ro     |
|   |                                                        |                                |                               | Composizione delle classi                              |             |            |                      |                              |        |
|   | Cassi Assegnazione de<br>Tutor                         | l Validazione delle<br>classi  | Conclusione delle<br>attività |                                                        |             |            |                      |                              |        |
| ſ | Livello che deve essere consegui                       | to                             | Livelle Dec                   | Scelta della classe da comporre                        |             |            |                      |                              |        |
|   | Erveno ene deve essere consegu                         |                                | Livello Bas                   | se - AZ                                                |             |            |                      |                              |        |
|   | Titolo intervento                                      |                                |                               |                                                        | Data Inizio | Data Fine  | Livello della classe | Num.<br>Docenti in<br>classe | Scegli |
| L | Corso Inglese A2                                       |                                |                               |                                                        | 30/10/2013  | 01/09/2014 | Non assegnato        | 0                            | ø      |
|   |                                                        |                                |                               |                                                        |             |            |                      |                              |        |

La schermata successiva mostrerà l'elenco dei corsisti registrati con il livello selezionato (nel caso della nota illustrativa, il "livello base - A2)

|                                           |                                    |                                          | 1.9.70 0                    | ompoon                         |                    | laboo               |                                          |               |                     |       |
|-------------------------------------------|------------------------------------|------------------------------------------|-----------------------------|--------------------------------|--------------------|---------------------|------------------------------------------|---------------|---------------------|-------|
| Sei in: <u>Home</u> -> <u>Scelte ge</u> i | nerali della Scuola-> Elen         | co Obiettivi Azion                       | i Gestiti-> Accesso ai Proc | <u>aetti</u> -> <u>Menù di</u> | Gestione-> Composi | izione delle classi |                                          |               | <u>Indietro</u>     |       |
|                                           |                                    |                                          | С                           | omposizio                      | ne delle classi    |                     |                                          |               |                     |       |
| Composizione delle<br>classi              | Assegnazione del Valida<br>Tutor d | zione delle Cor<br>classi                | nclusione delle<br>attività |                                |                    |                     |                                          |               |                     |       |
|                                           |                                    |                                          |                             | Livello B                      | ase - A2           |                     |                                          |               |                     |       |
| C                                         | orsisti che devono e               | ssere associat                           | ti in una classe            |                                |                    | Compo               | osizione della                           | classe        |                     |       |
|                                           | Num. Corsi                         | sti selezionat                           | i 25                        |                                |                    | Num. is             | critti nella cla                         | sse: 22       |                     |       |
| Cognome                                   | Nome                               | Codice<br>Meccanografico<br>appartenenza | Denominazione               | Iscrivi                        | Cognome            | Nome                | Codice<br>Meccanografico<br>appartenenza | Denominazione | Livello<br>rilevato | Togli |
|                                           | Margherita                         |                                          |                             |                                |                    | Nicoletta           |                                          |               | Livello             | ×     |
|                                           | Anna Porzia<br>Gaspare             |                                          |                             | ~                              |                    | Anna Porzia         |                                          |               | Livello<br>A1       | ×     |
|                                           | Maria                              |                                          |                             |                                |                    | Aurelia             |                                          |               | Livello<br>A1       | ×     |
|                                           | Nicoletta                          |                                          |                             | ~                              |                    | Teodora             |                                          |               | Livello<br>A1       | ×     |
|                                           | Aurelia<br>Teodora                 |                                          |                             | ~                              |                    | ANGELA              |                                          |               | Livello<br>A1       | ×     |
|                                           | ANGELA                             |                                          |                             | <u> </u>                       |                    | Anna                |                                          |               | Livello<br>A1       | ×     |
|                                           | ANNA                               |                                          |                             |                                | _                  | Gaspare             |                                          |               | Livello<br>A1       | ×     |
|                                           | Marilù<br>MARIA                    |                                          |                             | ž                              |                    | ANNA                |                                          |               | Livello<br>A1       | ×     |
|                                           | Fonte<br>Antonella                 |                                          |                             |                                |                    | Marilù              |                                          |               | Livello<br>A1       | ×     |

#### Fig.10 - Composizione della classe

Conferma l'inserimento nella classe

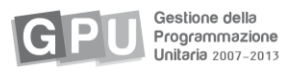

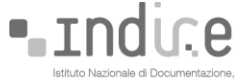

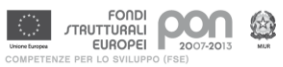

Per inserire i nominativi nella classe sarà sufficiente spuntare nella colonna "iscrivi" (fig.10) quelli interessati e al termine di tutte le operazioni premere il pulsante "conferma l'inserimento nella classe"

Selezionando la seconda etichetta denominata "assegnazione del tutor"(fig.11) la scuola troverà associati ai corsi autorizzati i tutor selezionati dall'USR

|                                                                  |                             | Fig.11        | - Assegnazione del tutor                                    |                      |            |        |  |  |  |  |
|------------------------------------------------------------------|-----------------------------|---------------|-------------------------------------------------------------|----------------------|------------|--------|--|--|--|--|
| Sei in: Home-> Scelte generali della Scuola-> Elenco Obiettivi A | zioni Gestiti-> /           | Accesso ai Pi | rogetti-> Menù di Gestione-> Scelta Classe per assegnazione | tutor <u>I</u> I     | ndietro    |        |  |  |  |  |
|                                                                  |                             |               | Assegnazione del Tutor                                      |                      |            |        |  |  |  |  |
| Composizione delle<br>classi Tutor Validazione delle<br>classi   | Conclusione del<br>attività | le            |                                                             |                      |            |        |  |  |  |  |
|                                                                  | IDSTA                       |               |                                                             |                      |            |        |  |  |  |  |
|                                                                  |                             | Scelta d      | ella classe per l'assegnazione del Tutor                    |                      |            |        |  |  |  |  |
|                                                                  |                             |               |                                                             |                      | Num.       |        |  |  |  |  |
| Titolo intervento                                                | Data Inizio                 | Data Fine     | Cognome e nome Tutor                                        | Livello della classe | Docenti in | Scegli |  |  |  |  |
|                                                                  |                             |               |                                                             |                      | classe     |        |  |  |  |  |
| Corso Inglese A2                                                 | 30/10/2013                  | 01/09/2014    |                                                             | Non assegnato        | 0          | 1      |  |  |  |  |
|                                                                  |                             |               |                                                             |                      |            |        |  |  |  |  |

La terza etichetta denominata "validazione delle classi"(fig.12), evidenzia il riepilogo delle informazioni precedentemente inserite e il passaggio ultimo per la creazione della classe, cioè la validazione

|                                         | Fig.12 – Validazione delle classi |                       |                               |                                    |                              |                                                                                     |             |                       |                      |  |  |  |  |
|-----------------------------------------|-----------------------------------|-----------------------|-------------------------------|------------------------------------|------------------------------|-------------------------------------------------------------------------------------|-------------|-----------------------|----------------------|--|--|--|--|
| Sei in: Home-> Scelte generali della Sc | :uola-> Elen                      | co Obiettivi /        | Azioni Gestiti-> Accesso ai P | rogetti-> Menù di Gestione-> Valid | lazione delle cl             | assi                                                                                |             | Indi                  | etro                 |  |  |  |  |
|                                         |                                   |                       |                               | Validazione delle class            | si                           |                                                                                     |             |                       |                      |  |  |  |  |
| Composizione delle<br>classi Tutor      | el Valida                         | zione delle<br>classi | Conclusione delle<br>attività |                                    |                              |                                                                                     |             |                       |                      |  |  |  |  |
|                                         |                                   |                       |                               | Convalida le classi formate        |                              |                                                                                     |             |                       |                      |  |  |  |  |
| Num. Corsisti iscritti al Seminar       | rio iniziale                      |                       | 25                            |                                    |                              |                                                                                     |             |                       |                      |  |  |  |  |
| Num. Corsisti assenti al Semina         | ario iniziale                     |                       | 25                            |                                    |                              |                                                                                     |             |                       |                      |  |  |  |  |
| Num. livelli rilevati nel Seminar       | io iniziale                       |                       | 0                             |                                    |                              |                                                                                     |             |                       |                      |  |  |  |  |
| Num. Corsisti iscritti in classe        |                                   |                       | 0                             |                                    |                              |                                                                                     |             |                       |                      |  |  |  |  |
| Num. Corsisti da iscrivere in cla       | ISSE                              |                       | 0                             |                                    |                              |                                                                                     |             |                       |                      |  |  |  |  |
| Titolo intervento                       | Data<br>Inizio                    | Data Fine             | Cognome e nome Tutor          | Livello della classe               | Num.<br>Corsisti<br>iscritti | Segnalazione                                                                        | Anagrafiche | Validazione<br>classe | Togli<br>Validazione |  |  |  |  |
| Corso Inglese A2                        | 30/10/2013                        | 01/09/2014            |                               | Non assegnato                      | 0                            | Non è stato associato il tutor<br>Non è stato raggiunto il minimo<br>degli iscritti | <i>•</i> (  |                       |                      |  |  |  |  |

La quarta etichetta denominata "Conclusione delle attività" (fig.12bis) chiude l'intero percorso "gruppo di lavoro per la formazione delle classi"

|    |                                                        |                                | 0                                                 |                                             |                              |                                                                                                    |  |  |  |  |  |
|----|--------------------------------------------------------|--------------------------------|---------------------------------------------------|---------------------------------------------|------------------------------|----------------------------------------------------------------------------------------------------|--|--|--|--|--|
| Se | i in: <u>Home</u> -> <u>Scelte generali della Scuo</u> | la-> Elenco Obiettivi Azioni ( | Gestiti-> <u>Accesso ai Progetti</u> -> <u>Me</u> | nù di Gestione-> Conclusione delle attività |                              | Indietro                                                                                                    |  |  |  |  |  |
|    |                                                        |                                | Conclus                                           | ione delle attività                         |                              |                                                                                                    |  |  |  |  |  |
|    | Composizione delle<br>classi Tutor                     | Validazione delle<br>classi    | usione delle<br>attività                          |                                             |                              |                                                                                                    |  |  |  |  |  |
|    |                                                        |                                | AGR102000                                         | X IPSIA'ARCHIMEDE'                          |                              |                                                                                                    |  |  |  |  |  |
|    | Num. Corsisti iscritti in classe                       |                                | 0                                                 |                                             |                              |                                                                                                    |  |  |  |  |  |
|    | Num. Corsisti da iscrivere in classe                   |                                | 0                                                 |                                             |                              |                                                                                                    |  |  |  |  |  |
| _  |                                                        |                                |                                                   |                                             |                              |                                                                                                    |  |  |  |  |  |
|    | Conclusione delle attività                             |                                |                                                   |                                             |                              |                                                                                                    |  |  |  |  |  |
| ſ  | Titolo intervento                                      | Data Inizio Data Fir           | e Cognome e nome Tutor                            | Livello della classe                        | Num.<br>Corsisti<br>iscritti | lazione<br>Segnalazione<br>asse                                                                                          |  |  |  |  |  |
| 0  | Corso Inglese A2                                       | 30/10/2013 01/09/20            | 14                                                | Non assegnato                               | 0                            | Non è stato associato il tutor<br>Non è stato raggiunto il minimo<br>degli iscritti<br>Manca la validazione della classe |  |  |  |  |  |
|    |                                                        |                                |                                                   |                                             |                              |                                                                                                    |  |  |  |  |  |

#### Fig.12bis - Conclusione delle attività

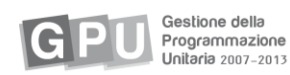

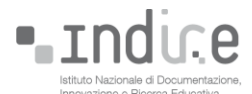

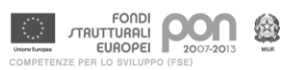

#### Formazione sulle competenze linguistico – comunicative (incontri in presenza)

La validazione delle classi permetterà alla scuola di poter iniziare la gestione dei corsi (fig.13)

#### Fig.13 Gestione degli interventi

| Sei in: Home-> Scelte generali della Scuola-> Elenco Obiettivi Azioni Gestiti-> Accesso ai Progetti Gestione degli Interventi FSE |                     |                              |                                                                            |               |             |            |                    |                              |                       |                            |          |
|----------------------------------------------------------------------------------------------------|---------------------|------------------------------|----------------------------------------------------------------------------|---------------|-------------|------------|--------------------|------------------------------|-----------------------|----------------------------|----------|
| Riferimenti Bando                                                                                                    | Obiettivo<br>Azione | Codice Progetto<br>Nazionale | Titolo Progetto                                                            | Esperto/Tutor | Data Inizio | Data Fine  | Stato<br>Richiesta | Definisci<br>la<br>struttura | Struttura<br>validata | Entra<br>nella<br>gestione | Chiusura |
| 9999 2013                                                                                                    | E 2                 | E-2-FSE-2013-9001            | Corso Inglese A2<br>Corso di lingue per docenti scuola primaria            |               | 30/10/2013  | 01/09/2014 | Autorizzato        |                              |                       |                            |          |
| 9999 2013                                                                                                    | E 2                 | E-2-FSE-2013-9001            | Formazione delle classi<br>Gruppo di lavoro per la formazione delle Classi |               | 15/09/2013  | 31/10/2013 | Autorizzato        |                              |                       | ۲                          |          |

La registrazione delle informazioni relative agli incontri in presenza (**Didattica**) è di competenza del **tutor.** 

Al primo accesso del tutor, la navigazione nell'ambiente è vincolata al completamento della scheda anagrafica (fig.14) se la scheda non è compilata, il tutor deve cliccare sul pulsante **Completa i dati anagrafici**, compilare i campi obbligatori e salvare.

Se il tutor ricopre più ruoli nell'ambito dei piani del PON avrà a disposizione funzioni diverse come illustrato nell'immagine sottostante (fig.14):

sulla destra compare il link alla **scheda anagrafica** e ai dati della scuola di appartenenza, sulla sinistra compare il menu degli accessi.

#### Fig.14 Visione del tutor

|                                               |                      | <u>Indietro Logout</u>                                 |
|-----------------------------------------------|----------------------|--------------------------------------------------------|
| Azioni di coordinamento<br>Attività didattica | Benvenuto            | Scheda Anagrafica                                      |
|                                               | Denominazione scuola |                                                        |
|                                               | Tipo Istituto        |                                                        |
|                                               | Indirizzo            |                                                        |
|                                               | Città                |                                                        |
|                                               | Provincia            |                                                        |
|                                               | CAP                  |                                                        |
|                                               | Telefono             |                                                        |
|                                               | Fax                  |                                                        |
|                                               | EMail Internet       |                                                        |
|                                               | EMail Intranet       |                                                        |
|                                               | Indirizzo web        |                                                        |
|                                               |                      |                                                        |
|                                               |                      |                                                        |
|                                               |                      | Compila il questionario sulla funzionalità del sistema |

Cliccando su Attività didattica (fig.14), l'utente accede alla pagina riepilogativa degli interventi precedentemente assegnati (fig.15).

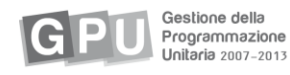

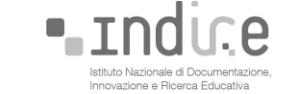

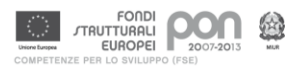

| Benvenuto            |                     |                             |                                                    |                 |                       |             |            | S                     | icheda Ani                   | agrafica              |                                                                                                    |
|----------------------|---------------------|-----------------------------|----------------------------------------------------|-----------------|-----------------------|-------------|------------|-----------------------|------------------------------|-----------------------|----------------------------------------------------------------------------------------------------|
|                      |                     |                             |                                                    | Gestion         | e dei progetti        |             |            |                       |                              |                       |                                                                                                    |
| Riferimenti Bando    | Obiettivo<br>Azione | Macro Area                  | Tipologia Intervento                               | Codice Progetto | Titolo Progetto       | Data Inizio | Data Fine  | Ruolo nel<br>progetto | Definisci<br>la<br>struttura | Struttura<br>validata | Entra<br>nella<br>gestione                                                                                                    |
| AOODGAI 872 2007     | C 1                 | Competenze di<br>base       | Percorsi formativi                                 | C-1-FSE-2007-   |                       | 25/02/2008  | 16/06/2008 | Operatore<br>- Tutor  |                              |                       | ø                                                                                                    |
| AOODGAI 872 2007     | C 1                 | Competenze di<br>base       | Percorsi formativi                                 | C-1-FSE-2007-   |                       | 03/03/2008  | 16/06/2008 | Operatore<br>- Tutor  |                              |                       | ۲                                                                                                    |
| AOODGAI 872 2007     | C 1                 | Competenze di<br>base       | Percorsi formativi                                 | C-1-FSE-2007-   |                       | 19/03/2008  | 20/05/2008 | Operatore<br>- Tutor  |                              |                       | ۲                                                                                                    |
| AOODGAI 872 2007     | B 7                 | Competenze<br>metodologiche | Percorsi formativi                                 | B-7-FSE-2007-   |                       | 28/03/2008  | 30/06/2008 | Operatore<br>- Tutor  |                              |                       | ۲                                                                                                    |
| 7413 2012            | E 2                 |                             | Seminari , incontri di<br>lavoro, gruppi di lavoro | E-2-FSE-2012-!  | Inglese per tutti     | 01/06/2012  | 30/06/2012 | Operatore<br>- Tutor  |                              |                       | ۲                                                                                                    |
| 6693 2012            | C 5                 | Competenze<br>trasversali   | Percorsi formativi                                 |                 |                       | 20/06/2012  | 30/11/2012 | Operatore<br>- Tutor  |                              |                       | ۲                                                                                                    |
| n. 4462 - 31/03/2011 | C 1                 | Competenze di               | Percorsi formativi                                 | C-1-FSE-2011-   |                       | 28/06/2012  | 31/12/2012 | Operatore             |                              |                       | ø                                                                                                    |
| 7413 2012            | E 2                 | Competenze di<br>base       | Percorsi formativi                                 | E-2-FSE-2012-   | Corso di inglese n. 1 | 01/07/2012  | 31/05/2013 | Operatore<br>- Tutor  |                              | P                     | , and a second second s |
|                      |                     |                             |                                                    |                 |                       |             |            |                       |                              |                       |                                                                                                    |

Fig.15 Gestione dei progetti - visione del tutor

Il tutor accede alla Struttura del corso: cliccando sull'icona nella colonna Struttura validata, viene indirizzato direttamente alla Scheda del corso dove si visualizzano le date di inizio e fine del progetto già impostate dal sistema in fase di predisposizione del progetto (fig.16).

|                             | Fig. to Struttura del corso – visione del tutol                                                                          |                    |
|-----------------------------|----------------------------------------------------------------------------------------------------|--------------------|
| Scheda del Corso            | Competenze specifiche Definizione Fasi Stampa della struttura Stuttura Validata il 28/10/2012 Accedi alla Gestione       | Indietro Logout    |
| Obiettivo / Azione E 2 Inte | erventi per la creazione di reti su diverse aree tematiche e trasversali (educazione ambientale, interculturale, compete | nze di base, ecc.) |
|                             | Corso di lingue per docenti scuola primaria                                                                              |                    |
|                             | Corso di inglese n. 1                                                                                                    |                    |
|                             | Definizione della struttura dell'intervento                                                                              |                    |
| Data Inizio Progetto        | 01/07/2012                                                                                                    |                    |
| Data Fine Progetto          | 31/05/2013                                                                                                    |                    |
| Num. Ore di Attività        | 80                                                                                                    |                    |
| Num. Destinatari            | 30                                                                                                    |                    |
| Tipologia Destinatari       | Personale della Scuola                                                                                                   |                    |
| Salva                       |                                                                                                    |                    |
|                             |                                                                                                    |                    |

Fig 16 Strutture del coreo visione del tutor

Cliccando sulla bandella in alto Definizione Fasi (fig.17), il tutor accede alla sezione riportata in figura 8 e inserisce nelle schede già predisposte per le attività "Didattica" una breve descrizione degli argomenti affrontati negli incontri in presenza.

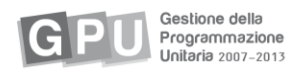

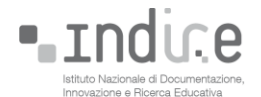

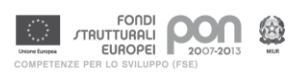

|                                                                                             |                                           | Fig.17 Defi                                      | nizione fasi -                          | vision                  | e del t                  | utor             |                       |                |                    |        |                   |
|---------------------------------------------------------------------------------------------|-------------------------------------------|--------------------------------------------------|-----------------------------------------|-------------------------|--------------------------|------------------|-----------------------|----------------|--------------------|--------|-------------------|
| Sei in: <u>Home</u> -> <u>Scelte gener</u>                                                  | ali della Scuola-> Elenco O               | biettivi Azioni Gestiti->                        | Definizione Attività                    |                         |                          |                  |                       |                |                    | Indie  | etro Chiudi       |
| <u>Scheda del Cor</u>                                                                       | so <u>Competenze</u><br><u>specifiche</u> | Definizione Fasi                                 | <u>Certificazioni</u><br><u>Esterne</u> | <u>Stampa</u><br>strutt | <u>della</u><br>ura      | Struttu<br>12/06 | ra Validata<br>i/2012 | il <u>Acco</u> | edi alla<br>stione |        |                   |
|                                                                                             |                                           |                                                  | Corso di inglese                        | n°2                     |                          |                  |                       |                |                    |        |                   |
|                                                                                             |                                           | Elenco delle                                     | attività di articola                    | zione del               | progetto                 |                  |                       |                |                    |        |                   |
| Titolo del Progetto<br>Data Inizio Progetto<br>Data Fine Progetto<br>Totale ore di attività | didattica                                 | Corso di ingle<br>20/06/2012<br>31/12/2012<br>80 | se n°2                                  |                         |                          |                  |                       |                |                    |        |                   |
| Somma delle ore di At                                                                       | tività Didattica                          | 80,0                                             |                                         |                         |                          |                  |                       |                |                    |        |                   |
| Fase dell' Attività                                                                         | Attività prevista                         |                                                  |                                         |                         | Ore<br>Attività<br>Corso | Ordina l         | e attività            | Competenze     | Metodologie        | Luoghi | Varia<br>Cancella |
| Didattica                                                                                   | Reading - Writing                         |                                                  |                                         |                         | 37,0                     |                  | >                     | •              | •                  | •      | 2                 |
| Didattica                                                                                   | Test intermedio                           |                                                  |                                         |                         | 3,0                      |                  | <                     | 0              | 0                  | 0      | 1                 |
| Didattica                                                                                   | Speaking - Listening                      |                                                  |                                         |                         | 37,0                     | 0                | <b>&gt;</b>           | 0              | 0                  | 0      | 1                 |
| Didattica                                                                                   | Test di verifica finale                   |                                                  |                                         |                         | 3,0                      | ۰                |                       | 0              | 0                  | 0      | 1                 |
| Inserisci Attività                                                                          |                                           | Visualizza                                       | le associazioni delle                   | competenz               | e specificl              | he con le        | attività              |                |                    |        |                   |

Solo dopo aver completato questa parte, il tutor può entrare nella Gestione, cliccando su Accedi alla gestione.

La visualizzazione è quella rappresentata nella figura 18.

|                                                                                                    | Fig.18 Gestione a                          | iei corso – visione dei  | tutor                                      |  |  |  |  |  |
|----------------------------------------------------------------------------------------------------|--------------------------------------------|--------------------------|--------------------------------------------|--|--|--|--|--|
| Obiettivo E Sviluppare reti tra gli attori del sistema e con le istanze del territorio                                                                 |                                            |                          |                                            |  |  |  |  |  |
| Azione 2 Interventi per la creazione di reti su diverse aree tematiche e trasversali (educazione ambientale, interculturale, competenze di base, ecc.) |                                            |                          |                                            |  |  |  |  |  |
| Corso di inglese n. 1                                                                                                    |                                            |                          |                                            |  |  |  |  |  |
| Gestione della classe                                                                                                    | Benvenuta                                  |                          | Scheda Anagrafica                          |  |  |  |  |  |
| Gestione e Documentazione Attività                                                                                                    | Data Inizio Progetto<br>Data Fine Progetto | 01/07/2012<br>31/05/2013 |                                            |  |  |  |  |  |
| <u>Visualizzazione e Rispiloshi</u>                                                                                                    |                                            |                          | Dichiarazione inizio attività: Non inviata |  |  |  |  |  |
| Area Comunicazione                                                                                                    | Compila il questionario sulla funzi        | ionalità del sistema     |                                            |  |  |  |  |  |
| □ <u>Struttura</u>                                                                                                    |                                            |                          |                                            |  |  |  |  |  |

# Fig 18 Gestione del corso - visione del tutor

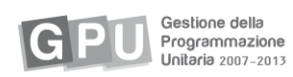

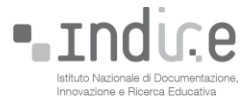

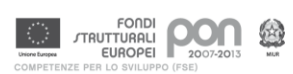

#### Anagrafiche e associazione con attività didattiche

Nella Gestione della classe compaiono in automatico le schede anagrafiche dei docenti inseriti in qualità di corsisti nelle classi assegnate nel modulo "Gestione del gruppo di lavoro per la formazione delle clasi", mentre in Gestione e documentazione attività appaiono le schede anagrafiche dei tutor associati alle classi ed è possibile fare le associazioni con le attività didattiche.

Il tutor procede con l'associazione delle attività didattiche:

- 1. accede alla sezione Gestione e documentazione attività (fig. 19);
- 2. clicca su Anagrafiche operatori (fig. 19);
- 3. entra nella propria scheda anagrafica di tutor cliccando su Varia(fig. 20);

| 1 lg.10 U                                                                       |                                               |                                     |                                                     |
|---------------------------------------------------------------------------------|-----------------------------------------------|-------------------------------------|-----------------------------------------------------|
| Sei in: <u>Home</u> -> <u>Scelte generali della Scuola</u> -> <u>Elenco Obi</u> | iettivi Azioni Gestiti-> Definizione A        | <u>Attività</u> -> Menù di Gestione | Indietro Chiudi                                     |
| Objettivo                                                                       | E Sviluppare reti tra gli atto                | ri del sistema e con le istan       | ze del territorio                                   |
| Objectivo                                                                       |                                               |                                     |                                                     |
| Azione 2 Interventi per la creazione di reti s                                  | u diverse aree tematiche e                    | trasversali (educazione aml         | bientale, interculturale, competenze di base, ecc.) |
|                                                                                 | Corso d                                       | li inglese n°2                      |                                                     |
|                                                                                 | Data Inizio Progetto                          | 20/06/2012                          |                                                     |
| Costiene della classe                                                           | Data Fine Progetto                            | 31/12/2012                          |                                                     |
|                                                                                 |                                               |                                     |                                                     |
|                                                                                 |                                               |                                     | Dichiarazione inizio attività: 13/06/2012           |
|                                                                                 |                                               | Gestione e Doo                      | cumentazione Attività                               |
| Gestione e Documentazione Attività                                              |                                               |                                     |                                                     |
|                                                                                 |                                               |                                     |                                                     |
|                                                                                 | Anagrafiche Oper                              | atori                               |                                                     |
|                                                                                 |                                               |                                     |                                                     |
|                                                                                 |                                               |                                     |                                                     |
| Visualizzazione e Riepiloghi                                                    | • Anagrafiche Sedi                            |                                     |                                                     |
|                                                                                 |                                               |                                     |                                                     |
|                                                                                 |                                               |                                     |                                                     |
|                                                                                 |                                               |                                     |                                                     |
| Area Comunicazione                                                              | • <u>Tabella delle fest</u>                   | ivitá                               |                                                     |
|                                                                                 |                                               |                                     |                                                     |
|                                                                                 |                                               |                                     |                                                     |
|                                                                                 | • Programmazione                              | attività                            |                                                     |
|                                                                                 |                                               |                                     |                                                     |
| Chiusura del progetto                                                           |                                               |                                     |                                                     |
|                                                                                 | · Decumentariane                              |                                     |                                                     |
|                                                                                 | o <u>Documentazione</u>                       |                                     |                                                     |
|                                                                                 |                                               |                                     |                                                     |
|                                                                                 |                                               |                                     |                                                     |
|                                                                                 | <ul> <li><u>Prodotti dell'Inte</u></li> </ul> | <u>rvento</u>                       |                                                     |
| Cambio Password                                                                 |                                               |                                     |                                                     |
|                                                                                 |                                               |                                     |                                                     |
|                                                                                 | • Resoconto azioni                            | accompagnamento                     |                                                     |
|                                                                                 |                                               |                                     |                                                     |
|                                                                                 |                                               |                                     |                                                     |
|                                                                                 | 1                                             |                                     |                                                     |

# Fig.19 Gestione e documentazione attività – visione del tutor

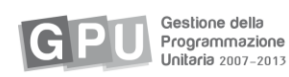

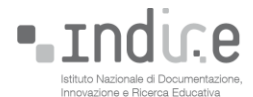

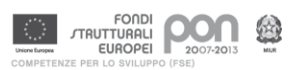

| Sei in: <u>Home</u> -> <u>Scelt</u> | sei in: Home-> Scelte generali della Scuola-> Elenco Obiettivi Azioni Gestiti-> Definizione Attività-> Menù di Gestione-> Anagrafiche Operatori Ind |                                |                            |                            |                           |                                   |                  |                            |       |  |  |
|-------------------------------------|----------------------------------------------------------------------------------------------------|--------------------------------|----------------------------|----------------------------|---------------------------|-----------------------------------|------------------|----------------------------|-------|--|--|
|                                     | Gestione e Documentazione Attività                                                                                                    |                                |                            |                            |                           |                                   |                  |                            |       |  |  |
| Anagrafiche Operatori               | Anagrafiche Sedi                                                                                                    | Tabella delle festività        | Programmazione<br>attività | Documentazione<br>attività | Prodotti<br>dell'Interven | Resoconto azio<br>to accompagname | ento             |                            |       |  |  |
|                                     | Obiettivo E Azione 2 Progetto Corso di inglese nº2                                                                                                  |                                |                            |                            |                           |                                   |                  |                            |       |  |  |
|                                     |                                                                                                    |                                | Gestione                   | e delle Anagra             | fiche degli Ope           | ratori                            |                  |                            |       |  |  |
| Totale<br>Operatori                 | Totale 1                                                                                                    |                                |                            |                            |                           |                                   |                  |                            |       |  |  |
| Per inviare le pa<br>Area comunicaz | assword dopo<br>tione - Invio F                                                                                                    | aver registrato le<br>Password | e anagrafiche t            | orna al menù               | di gestione e             | e clicca su                       |                  |                            |       |  |  |
| ▼ <u>Coqnome</u>                    | Nor                                                                                                    | ne                             | <u>Telefono</u>            | <u>E ma</u>                | <u>ill</u>                | <u>Provenienza</u>                | <u>Tipologia</u> | Corsi in cui<br>è presente | Varia |  |  |
|                                     |                                                                                                    |                                |                            |                            |                           | Ministero Pubblica<br>Istruzione  | Tutor            | ۷                          |       |  |  |
| [1]                                 |                                                                                                    |                                |                            |                            | Esporta in Excel          | le anagrafiche                    | Ri               | epilogo Operatori - Attiv  | tà    |  |  |

Fig.20 Anagrafica operatori – visione del tutor

4. infine clicca sul pulsante **Associazione con le attività didattiche** (fig.21) per spuntare le attività in cui sarà coinvolto.

| Obiettivo E Azione 2 Progetto corso di lingua inglese nº2 livello A1<br>Gestione delle Anagrafiche degli Operatori                                                                                                    |                                                                                                    |                                                                                                    |  |  |  |  |  |  |
|----------------------------------------------------------------------------------------------------|----------------------------------------------------------------------------------------------------|----------------------------------------------------------------------------------------------------|--|--|--|--|--|--|
| Associazione con le attività didattiche Varia l'anagrafica                                                                                                    |                                                                                                    |                                                                                                    |  |  |  |  |  |  |
| Cognome                                                                                                    |                                                                                                    |                                                                                                    |  |  |  |  |  |  |
| Nome                                                                                                    | Anna Maria                                                                                                    |                                                                                                    |  |  |  |  |  |  |
| Ruolo ricoperto nel progetto                                                                                                    | Tutor                                                                                                    | •                                                                                                    |  |  |  |  |  |  |
| Cittadinanza                                                                                                    | Italia                                                                                                    |                                                                                                    |  |  |  |  |  |  |
| Indirizzo                                                                                                    |                                                                                                    |                                                                                                    |  |  |  |  |  |  |
| Città                                                                                                    |                                                                                                    |                                                                                                    |  |  |  |  |  |  |
|                                                                                                    | Associazione                                                                                                    | Operatori alle Attività                                                                                                    |  |  |  |  |  |  |
|                                                                                                    | Operatore:                                                                                                    |                                                                                                    |  |  |  |  |  |  |
| Associa l'operatore alle attività didattiche che deve svolgere                                                                                                    |                                                                                                    |                                                                                                    |  |  |  |  |  |  |
|                                                                                                    | Associa l'operatore alle a                                                                                                    | ttività didattiche che deve svolgere                                                                                                    |  |  |  |  |  |  |
|                                                                                                    | Associa l'operatore alle a                                                                                                    | ttività didattiche che deve svolgere                                                                                                    |  |  |  |  |  |  |
| Associa                                                                                                    | Associa l'operatore alle a                                                                                                    | ttività didattiche che deve svolgere<br>Altri operatori assegnati                                                                                                    |  |  |  |  |  |  |
| Associa<br>I▼ Progr. gr. C. in uso                                                                                                    | Associa l'operatore alle a Descrizione Attività course programme & introductions                                                                                                    | ttività didattiche che deve svolgere Altri operatori assegnati                                                                                                    |  |  |  |  |  |  |
| Associa<br>IV Progr. g. c. in uso<br>IV Progr. e Doc. in uso                                                                                                    | Associa l'operatore alle a Descrizione Attività course programme & introductions personal experiences                                                                                                    | Altri operatori assegnati                                                                                                    |  |  |  |  |  |  |
| Associa                                                                                                    | Associa l'operatore alle a Descrizione Attività course programme & introductions personal experiences Everyday life                                                                                                    | Altri operatori assegnati                                                                                                    |  |  |  |  |  |  |
| Associa<br>Progr. s. c. in uso<br>Progr. e Doc. in uso<br>Programmazione in uso<br>T                                                                                                    | Associa l'operatore alle a Descrizione Attività course programme & introductions personal experiences Everyday life relationships                                                                                                    | Altri operatori assegnati                                                                                                    |  |  |  |  |  |  |
| Associa<br>Progr. gr. C. in uso<br>Progr. e Doc. in uso<br>Programmazione in uso<br>V                                                                                                    | Associa l'operatore alle a Descrizione Attività course programme & introductions personal experiences Everyday life relationships Food                                                                                                    | Altri operatori assegnati                                                                                                    |  |  |  |  |  |  |
| Associa<br>F Progr. el C in uso<br>P Progr. e Doc. in uso<br>P Programmazione in uso<br>F<br>T<br>T                                                                                                    | Associa l'operatore alle a<br>Descrizione Attività<br>course programme & introductions<br>personal experiences<br>Everyday life<br>relationships<br>Food<br>Free time                                                                                                    | ttività didattiche che deve svolgere Altri operatori assegnati                                                                                                    |  |  |  |  |  |  |
| Associa<br>Progr. en c. in uso<br>Progr. e Doc. in uso<br>Programmazione in uso<br>V<br>V<br>V<br>V                                                                                                    | Associa l'operatore alle a Descrizione Attività course programme & introductions personal experiences Everyday life relationships Food Free time My future                                                                                                    | Altri operatori assegnati                                                                                                    |  |  |  |  |  |  |
| Associa<br>Progr. c C in uso<br>Programmazione in uso<br>Programmazione in | Associa l'operatore alle a Descrizione Attività course programme & introductions personal experiences Everyday life relationships Food Free time My future My home                                                                                                    | Altri operatori assegnati                                                                                                    |  |  |  |  |  |  |
| Associa<br>Progr. s. C. in uso<br>Progr. e Doc. in uso<br>Programmazione in uso<br>V<br>V<br>V<br>V<br>V<br>V<br>V<br>V                                                                                                    | Associa l'operatore alle a Descrizione Attività course programme & introductions personal experiences Everyday life relationships Food Free time My future My home My hometown                                                                                                    | Altri operatori assegnati                                                                                                    |  |  |  |  |  |  |
| Associa<br>Progr. s. c. in uso<br>Progr. e Doc. in uso<br>Programmazione in uso<br>V<br>V<br>V<br>V<br>V<br>V<br>V<br>V<br>V<br>V                                                                                                    | Associa l'operatore alle a Descrizione Attività course programme & introductions personal experiences Everyday life relationships Food Free time My home My home My hometown TEACHING & LEARNING                                                                                                    | Altri operatori assegnati                                                                                                    |  |  |  |  |  |  |
| Associa<br>Progr. et C. in uso<br>Progr. e Doc. in uso<br>Programmazione in uso<br>V<br>V<br>V<br>V<br>V<br>V<br>V<br>V<br>V<br>V<br>V<br>V<br>V                                                                                                    | Associa l'operatore alle a Descrizione Attività course programme & introductions personal experiences Everyday life relationships Food Free time My home My hometown TEACHING & LEARNING What's the weather like?                                                                                                    | Altri operatori assegnati                                                                                                    |  |  |  |  |  |  |
| Associa<br>Progr. et C. in uso<br>Progr. et D.c. in uso<br>Programmazione in uso<br>V<br>V<br>V<br>V<br>V<br>V<br>V<br>V<br>V<br>V<br>V<br>V<br>V                                                                                                    | Associa l'operatore alle a           Descrizione Attività           course programme & introductions           personal experiences           Everyday life           relationships           Food           Free time           My fouture           My hometown           TEAC-ING & LEARNING           What's the weather like?           writing emails | Altri operatori assegnati         Altri operatori assegnati                                                                                                    |  |  |  |  |  |  |
| Associa<br>Progr. s C. in uso<br>Progr. e Doc. in uso<br>Programmazione in uso<br>V<br>V<br>V<br>V<br>V<br>V<br>V<br>V<br>V<br>V<br>V<br>V<br>V                                                                                                    | Associa l'operatore alle a Descrizione Attività course programme & introductions personal experiences Everyday life relationships Food Frea time My future My home My hometown TEACHING & LEANING What's the weather like? writing emails Roundup                                                                                                    | Altri operatori assegnati         Image: second second se |  |  |  |  |  |  |

#### Fig.21 Associazione attività didattiche – visione del tutor

Nel menù principale del tutor (fig.18) cliccando su **Gestione della classe** e successivamente su **Anagrafiche corsisti,** è possibile procedere **all'inoltro della dichiarazione di avvio** del progetto formativo. Questa operazione è fondamentale perché consente l'attivazione del corso e successivamente permetterà la sua chiusura finale, oltre a sbloccare la prima rata del finanziamento.

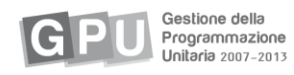

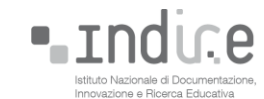

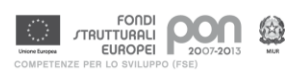

Una volta inoltrata telematicamente, la dichiarazione deve essere stampata (**Stampa la dichiarazione**) firmata dal Dirigente e dal DSGA e spedita all'indirizzo del MIUR posto in calce alla dichiarazione. Una copia deve essere conservata agli atti.

# Calendario degli interventi e programmazione attività

Da Gestione e documentazione attività(fig. 19), si accede alla pagina della Programmazione attività è suddivisa in due parti:

- nella parte superiore sinistra si trova un calendario con il mese di partenza dell'intervento e sulla destra un riepilogo dei termini temporali (data di inizio e fine) e della durata (monte ore formazione, ore e giorni programmati fino al periodo corrente) del corso (fig.22);
- tutta la parte inferiore della pagina è invece occupata da una griglia che deriva dall'incrocio delle attività formative definite nella struttura (in riga), con le date del calendario incluso tra data di inizio e di fine del corso e qui visualizzato con scansione bisettimanale (in colonna) (fig.22).

| Obiettivo E Azione 2 Progetto corso di lingua inglese nº2 livello A1                                                                                                    |                                                                                                  |            |            |                       |                                                                  |                                                                                                    |                                            |           |                                         | di lingu  | ia ingle         | se nº2   | livello   | A1         |            |           |          |                   |        |          |          |
|----------------------------------------------------------------------------------------------------|--------------------------------------------------------------------------------------------------|------------|------------|-----------------------|------------------------------------------------------------------|----------------------------------------------------------------------------------------------------|--------------------------------------------|-----------|-----------------------------------------|-----------|------------------|----------|-----------|------------|------------|-----------|----------|-------------------|--------|----------|----------|
|                                                                                                    |                                                                                                  |            |            |                       |                                                                  | Program                                                                                                    | mazion                                     | e delle   | ore p                                   | per Atti  | vit� di          | dattica  |           |            |            |           |          |                   |        |          |          |
|                                                                                                    |                                                                                                  |            |            |                       |                                                                  |                                                                                                    |                                            |           |                                         |           |                  |          |           |            |            |           |          |                   |        |          |          |
|                                                                                                    | ← Novembre 2012 ▼ →                                                                              |            |            |                       |                                                                  |                                                                                                    |                                            |           | Ore totali previste per il progetto: 80 |           |                  |          |           |            |            |           |          |                   |        |          |          |
| seleziona la settimana Dom Lun Mar Mer Gio Ven Sab Fine progetto: 04/06/2012                                                                                            |                                                                                                  |            |            |                       |                                                                  |                                                                                                    |                                            |           |                                         |           |                  |          |           |            |            |           |          |                   |        |          |          |
| 1                                                                                                    | 28/10/2012                                                                                       | 28         | 29         | 30                    | 31                                                               | 1                                                                                                    | 2                                          | 3         |                                         | Ore to    | tali prog        | ramma    | te fino a | l periodo  | correr     | ite:      | 11.0     | 00                |        | 1 -      | L        |
| 1 2                                                                                                    | 04/11/2012                                                                                       | 4          | 5          | 6                     | 7                                                                | 8                                                                                                    | 9                                          | 10        |                                         | Giorni    | totali de<br>te: | el proge | tto prog  | rammati    | fino al    | periodo   | 4        |                   |        |          | - 1      |
| 3                                                                                                    | 11/11/2012                                                                                       | 11         | 12         | 13                    | 14                                                               | 15                                                                                                    | 23                                         | 24        |                                         | corren    |                  |          |           |            |            |           |          |                   |        |          |          |
| 5                                                                                                    | 25/11/2012                                                                                       | 25         | 26         | 27                    | 28                                                               | 29                                                                                                    | 30                                         | 1         |                                         |           |                  |          |           |            |            |           |          |                   |        |          |          |
| Riepilogo P                                                                                                    | rogrammazione                                                                                    |            |            |                       |                                                                  |                                                                                                    |                                            |           |                                         |           | Cliccand         | lo su un | o dei gia | orni si ac | cede al    | la defini | zione d  | ella prog         | gramma | zione gi | ornalier |
|                                                                                                    |                                                                                                  |            |            |                       |                                                                  |                                                                                                    |                                            |           |                                         |           |                  |          |           |            |            |           |          |                   |        |          |          |
|                                                                                                    | GIOFIII ULALLIVILA (                                                                             | лаг хол г  |            |                       | 2012                                                             |                                                                                                    |                                            | 28        | 29                                      | 30        | - 31             | - 01     | 50        | 0.3        | - 04       | 05        | 06       | 07                | 08     | 09       | 10       |
|                                                                                                    | GIOFNI DI ALLIVILA (                                                                             | Jai 20/ J  | 10/2012 8  | H 10/11/              | 2012                                                             |                                                                                                    |                                            | 20        | 29                                      | 30        | 31               | 01       | 02        | 0.3        | -04        | - 05      | 06       | 07                | 08     | 09       | 10       |
|                                                                                                    |                                                                                                  | Jai 20/ J  | 10/2012 6  | 31 10/11/             | 2012                                                             | D                                                                                                    | Daniada                                    | <b>26</b> | 29<br>Lu                                | 30<br>Ma  | di<br>Me         | Gi       | U2<br>Ve  | 0.3<br>58  | <b>04</b>  | US<br>Lu  | 06<br>Ma | 07<br>Me          | Gi     | US<br>Ve | 51       |
|                                                                                                    | Giorni di attivita di Attività di datti di attività di di attività di datti di samo & introducti | che        | 10/2012 8  | <del>11 10/ 11/</del> | <b>Tot.</b> A                                                    | <b>.ss. Res.</b>                                                                                             | Periodo<br>0                               | 28        | 29<br>Lu                                | Ma        | .аз<br>Ме        | Gi       | Ve        | 0.3<br>58  | 04<br>De   | Lu        | Ma       | 07<br>Me          | Gi     | Ve       | 51       |
| D course prog                                                                                                    | Giorni di attivita d<br>Attività didattio<br>ramme & introducti                                  | che<br>ons | 10/ 2012 8 | <del>11 IO/II</del> / | <b>Tot. A</b><br>2<br>6                                          | <b>.ss. Res.</b>                                                                                             | Periodo<br>0                               | 28        | 29<br>Lu                                | .30<br>Ma | Me               | Gi       | Ve        | 51         | 5          | Lu        | Ma       | 07<br>Ne          | Gi     | Ve       | 54       |
| <ul> <li>D course prog</li> <li>D personal exp</li> <li>D Evocidant life</li> </ul>                                                                                     | Attività didattio<br>ramme & introducti<br>periences                                             | che<br>ons | 10/ 2012 8 | 31 IU/ II/            | <b>Tot.</b> A<br>2<br>6                                          | <b>.ss. Res.</b><br>2 0<br>6 0                                                                               | Periodo<br>0<br>0<br>3                     | 28        | Lu                                      | Ma        | Me               | Gi       | Ve        | 5          |            | Lu        | Ma       | 07<br>Me          | Gi     | Ve       | 54       |
| <ul> <li>D course prog</li> <li>D personal exp</li> <li>D Everyday life</li> <li>D Everyday life</li> </ul>                                                             | Attività didattio<br>ramme & introducti<br>periences                                             | che<br>ons | 2          | 31 10/ 11/            | <b>Tot. A</b><br>2<br>6<br>6<br>15                               | <b>55. Res.</b><br>2 0<br>6 0<br>15                                                                          | Periodo<br>0<br>3                          | 2.0       | 29                                      | Ma        | Me               | Gi       | Ve        | 5.         | <b>174</b> | Lu        | Ma       | 07<br>Me<br>3.00  | Gi     | Ve       | 51       |
| D course prog<br>D personal exp<br>D Everyday lif<br>D relationships                                                                                                    | Attività didattio<br>Attività didattio<br>rranme & introducti<br>periences<br>ie<br>s            | che<br>ons | 2          | ar 10/11/             | <b>Tot. A</b><br>2<br>6<br>6<br>15<br>6                          | <b>ss. Res.</b><br>2 0<br>6 0<br>15<br>6                                                                     | Periodo<br>0<br>3<br>0                     |           | 29                                      | Ma        | Me               | Gi       | Ve        |            | Di         | Lu        | Ma       | 07<br>Me<br>3.00  | Gi     | Ve       | 5        |
| <ul> <li>D course prog</li> <li>D personal exp</li> <li>D Everyday lift</li> <li>D relationships</li> <li>D Food</li> </ul>                                             | Attività didatti<br>Attività didatti<br>ramme & introducti<br>periences<br>re<br>s               | che<br>ons | 2          |                       | <b>Tot. A</b><br>2<br>6<br>15<br>6                               | <b>ss. Res.</b><br>2 0<br>6 0<br>15<br>6<br>6                                                                | Periodo<br>0<br>3<br>0<br>0                |           | Lu                                      | Ma        | Me               | Gi       | Ve        |            | 53         | 03<br>Lu  | Ma       | 0.7<br>Me<br>3.00 | Gi     | Ve       |          |
| <ul> <li>D course prog</li> <li>D personal exp</li> <li>D Everyday lift</li> <li>D relationships</li> <li>D Food</li> <li>D Free time</li> <li>D b Free time</li> </ul> | Attività didatti<br>Attività didatti<br>ramme & introducti<br>periences<br>e<br>s                | che<br>ons | 2          | ]                     | <b>Tot. A</b><br>2<br>6<br>15<br>6<br>6<br>6<br>6                | <ul> <li>ss. Res.</li> <li>2 0</li> <li>6</li> <li>0</li> <li>15</li> <li>6</li> <li>6</li> <li>6</li> </ul> | Periodo<br>0<br>3<br>0<br>0<br>0<br>0      |           | Lu                                      | Ma        | Me               | Gi       | Ve<br>Ve  | 51         | 104<br>Di  | Lu        | Ma       | 07<br>A<br>Me     | Gi     | Ve       |          |
| D course prog<br>D personal exy<br>D Everyday lif<br>D Everyday lif<br>D Food<br>D Food<br>D Free time<br>D My future                                                   | Attività didattia<br>Attività didattia<br>ramme & introducti<br>periences<br>ie<br>s             | che<br>ons | 2          | ]                     | <b>Tot. A</b><br>2<br>6<br>6<br>15<br>6<br>6<br>6<br>6<br>6<br>6 | <b>ss. Res.</b><br>2 0<br>6 0<br>15<br>6<br>6<br>6<br>6<br>6<br>6<br>6<br>6<br>6<br>6<br>6<br>6<br>6         | Periodo<br>0<br>3<br>0<br>0<br>0<br>0<br>0 |           | 29                                      | Ma        | Me               | Gi       | Ve        |            |            | Lu        | Ma       | 07<br>Me          | Gi     | Ve       |          |

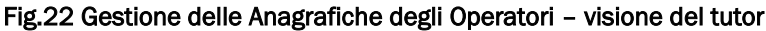

La **parte 1** è funzionale alla **parte 2**: la selezione del mese e/o della settimana nel calendario in alto sulla sinistra (parte 1) permette infatti lo scorrimento temporale della griglia (esempio: se si intende inserire la programmazione del 18 febbraio si deve selezionare il mese di febbraio dal menu a tendina, quindi la settimana in cui è contenuto il 18 febbraio; questo determina lo scorrimento della griglia fino alla visualizzazione della settimana del 18 febbraio).

Le celle bianche che consentono l'inserimento delle ore compaiono solo nell'arco temporale delimitato dalla data di inizio e fine del corso indicate nella struttura, quindi per i giorni precedenti e quelli successivi a queste date non sarà possibile inserire alcun dato.

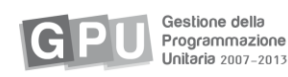

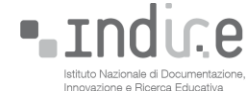

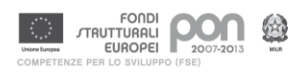

Dopo aver inserito il numero di ore di attività si può passare alla programmazione giornaliera, cliccando sulla data riportata in alto (in colonna): i giorni cui corrispondono ore di attività appaiono infatti colorati in verde e il simbolo della penna indica la funzione di scrittura.

Una volta definito il periodo della giornata si procede con l'associazione del tutor alla colonna operatore (la visualizzazione del nominativo per quell'attività è gestibile dall'area visibile alla figura 21).

# Certificazione

Nella sezione **Gestione delle classe**, cliccando su **Attestazione finale**, è possibile stampare l'attestato che certifica per ciascun corsista il livello di partecipazione alla formazione online e in presenza: nell'attestato verranno pertanto visualizzate informazioni e dati relativi sia alle attività online sia a quelle in presenza.

Nella prima pagina viene richiesta una serie di informazioni, alcune delle quali sono obbligatorie (n. protocollo e data dell'avviso per la presentazione dei piani; n. protocollo e data dell'autorizzazione del piano della scuola, luogo e data del rilascio). I campi note invece consentono la registrazione di informazioni aggiuntive rispetto a quelle che il sistema richiama sull'attestato.

Attraverso la funzione **Emissione attestato**, il tutor accede ad una pagina dove viene visualizzato l'elenco dei corsisti e, per ciascuno di questi, le ore di assenza (in valori assoluti e percentuali) sul totale delle ore necessarie (quelle dei seminari).

Per stampare l'attestato di ogni corsista, il tutor clicca su Accedi all'attestato e Genera l'attestato.

Si ricorda che qualora il corsista abbia superato il numero massimo di ore di assenza consentito (25%) durante l'attività in presenza, il sistema blocca l'emissione dell'attestato; tuttavia la scuola, se sussistono specifiche e particolari condizioni, può, sotto propria responsabilità, generare l'attestato spuntando la funzione corrispondente sotto la colonna **Consente emissione (se supero perc. assenze)**.

E' possibile inoltre che le ore in ambiente di formazione non siano state completate dal corsista, in questo caso un alert rosso (fig.23) avviserà che *il docente non ha completato la formazione online* e questa informazione sarà riportata nell'attestato.

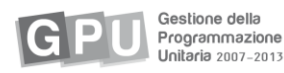

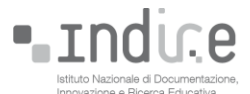

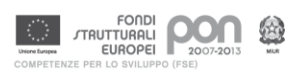

| Fig.23 Emissio                                                  | one del certificato – visione del tutor       |
|-----------------------------------------------------------------|-----------------------------------------------|
| Obiettivo E Azione 2                                            |                                               |
| Emissione di                                                    | un certificato per il corsista                |
|                                                                 |                                               |
|                                                                 |                                               |
| Cartificato rilacciato a ·                                      |                                               |
| nato/a il : 09/10/1978                                          | Il docente non ha completato la formazione on |
| Attività effettuate 🖻                                           | Apr. il Catalloate in formate 1995            |
| Riepilogo competenze specifiche 🗎                               |                                               |
| Note Specifiche del corsista da stampare                        |                                               |
| sul certificato:<br>(verranno stampate in calce al certificato) |                                               |
| Data Rilascio:                                                  | M                                             |
| Note generali :                                                 |                                               |
|                                                                 | Genera il Certificato                         |

## Procedura di Chiusura

Una volta emessi i certificati, inserite e documentate tutte le attività didattiche è possibile procedere alla chiusura dell'intervento. La chiusura di un intervento è un processo reversibile e può essere effettuata dal Dirigente, dal DSGA, o dal Tutor.

Cliccando sul pulsante **Chiusura progetto**, posto in basso a sinistra (fig.24), appare l'elenco degli indicatori che servono a monitorare il completamento delle varie aree; quando tutti gli indicatori risultano verdi è possibile chiudere l'intervento. Si precisa che il corso chiuso può essere riaperto cliccando sullo stesso tasto in basso a sinistra che avrà assunto come dicitura: *Progetto chiuso il GG/MM/AAAA*.

|                                                                                                    | Fig.24 Chiu                                            | sura del progetto      |                                           |  |  |  |
|----------------------------------------------------------------------------------------------------|--------------------------------------------------------|------------------------|-------------------------------------------|--|--|--|
| Sei in: <u>Home</u> -> <u>Scelte generali della Scuola</u> -> <u>Elenco Obiettivi A</u>                                                                | zioni Gestiti-> <u>Accesso ai Progetti</u> -> <b>M</b> | enù di Gestione        |                                           |  |  |  |
|                                                                                                    |                                                        |                        | Indietro Chiudi                           |  |  |  |
| Obiettivo E Sviluppare reti tra gli attori del sistema e con le istanze del territorio                                                                 |                                                        |                        |                                           |  |  |  |
| Azione 2 Interventi per la creazione di reti su diverse aree tematiche e trasversali (educazione ambientale, interculturale, competenze di base, ecc.) |                                                        |                        |                                           |  |  |  |
|                                                                                                    | corso di lingua                                        | inglese n°2 livello A1 |                                           |  |  |  |
|                                                                                                    | Data Inizio Progetto                                   | 04/06/2012             |                                           |  |  |  |
| Continue della dessa                                                                                                    | Data Fine Progetto                                     | 31/05/2013             |                                           |  |  |  |
| Gestione della classe                                                                                                    |                                                        |                        | Dichiarazione inizio attività: 03/10/2012 |  |  |  |
|                                                                                                    |                                                        |                        |                                           |  |  |  |
|                                                                                                    |                                                        |                        |                                           |  |  |  |
| Gestione e Documentazione Attività                                                                                                    |                                                        |                        |                                           |  |  |  |
|                                                                                                    |                                                        |                        |                                           |  |  |  |
|                                                                                                    |                                                        |                        |                                           |  |  |  |
| Visualizzazione e Riepiloghi                                                                                                    |                                                        |                        |                                           |  |  |  |
|                                                                                                    |                                                        |                        |                                           |  |  |  |
|                                                                                                    |                                                        |                        |                                           |  |  |  |
|                                                                                                    |                                                        |                        |                                           |  |  |  |
| Area Comunicazione                                                                                                    |                                                        |                        |                                           |  |  |  |
|                                                                                                    |                                                        |                        |                                           |  |  |  |
|                                                                                                    |                                                        |                        |                                           |  |  |  |
| Chiusura del progetto                                                                                                    |                                                        |                        |                                           |  |  |  |
|                                                                                                    | /                                                      |                        |                                           |  |  |  |
|                                                                                                    | 1                                                      |                        |                                           |  |  |  |

Il pulsante **Chiusura del progetto** (inteso come chiusura dell'intervento formativo, del modulo) si attiva solo dopo aver effettuato l'avvio dell'intervento.

La chiusura di un progetto (insieme di tutti gli interventi che lo costituiscono) è un'operazione irreversibile e solo il Dirigente e il DSGA possono effettuarla.

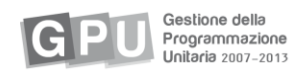

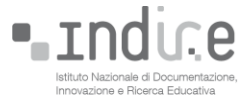

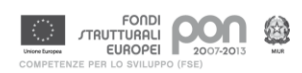

Il pulsante "chiusura del progetto" (fig.24) si attiva ed è visibile solo quando sono stati chiusi tutti gli interventi formativi afferenti al progetto.

In caso di problemi tecnici segnalati dal sistema informatico durante l'emissione degli attestati:

- per PUNTO EDU riferirsi all'help desk tecnico, nell'area "Formazione docenti" nella home page del sito Indire;
- per GESTIONE DEGLI INTERVENTI, riferirsi all'help desk tecnico nell'area "Supporto PON" nella home page del sito <u>http://pon.agenziascuola.it/</u>.

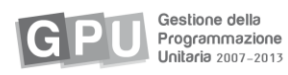

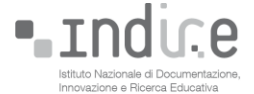

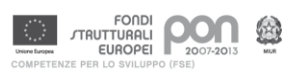